- 1. 認証システム(Okta)のページにアクセスします https://riken.okta.com/
- サインイン画面が表示されます
   ユーザー名:Okta のユーザー名(理研 ID6桁) パスワード:Okta のパスワード

を入力し、サインインをクリックします

※Okta のパスワードを失念した場合は、パスワードのリセットが必要です。「サインインについてヘルプが必要ですか?」 をクリックし、次に表示される「パスワードをお忘れですか?」 からパスワードのリセットを行ってください。パスワードリセット を行うと指定した宛先へメールが送信されます。詳細は以下 を参照してください。

https://rbs-i-intra.riken.jp/service/okta/password\_reset/

多要素認証をセットアップします
 以下のいずれかを選択し、「設定」ボタンをクリックします
 (※両方設定することも可能です)

・Okta Verify (Step 3-1 へ) スマートフォンに専用アプリをインストールし、アプリか ら1回限りのワンタイムコードを表示させ、 デバイス上で認証します

・セキュリティ質問 (Step 3-2 へ)
 特定の質問に対して回答を設定し、認証します

|           | okta         |   |
|-----------|--------------|---|
|           | サインイン        |   |
| ユーザー名     |              |   |
| 1070-8    |              |   |
|           |              |   |
| () 2002/B | ュークに登録する     |   |
|           | サインイン        |   |
| ***       | いてへいプが必要ですか? | 1 |

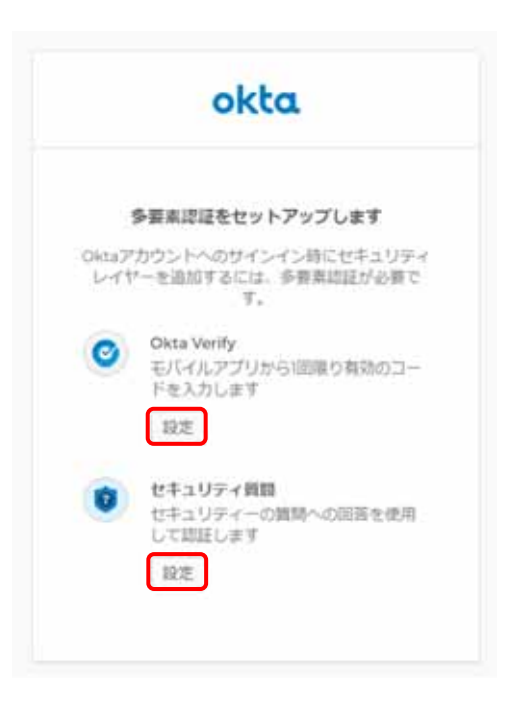

## <u>3-1 Okta Verify を設定する場合</u>

- お使いのスマートフォン(iPhone/Android)を選択し、 「次へ」をクリックします
- スマートフォン側で App Store もしくは Google Play Store より Okta Verify のアプリをダウロードします
- ③ スマートフォンで Okta Verify を起動させます。
   画面通り進め、アカウント追加を選択し、QR コードをス キャンする状態になったら Okta 画面に表示されている QR コードをスキャンし、「次へ」をクリックします。
   スマートフォン上でアカウントが追加されたことを確認し ます

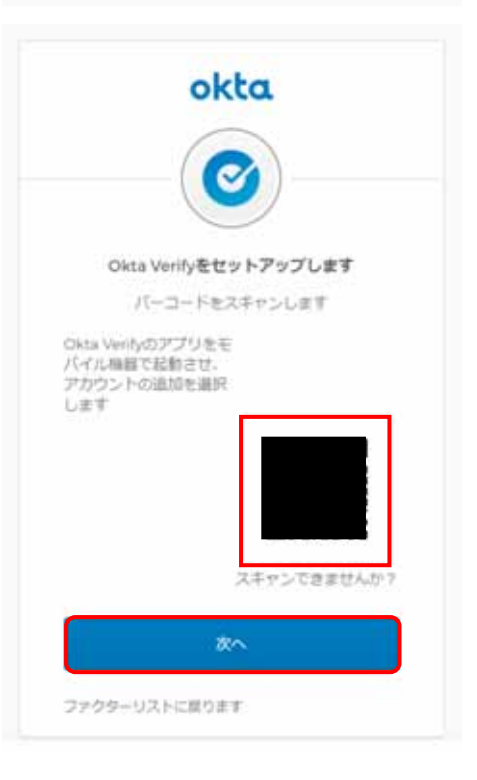

④ スマートフォンに表示されているパスコードを入力し、 「確認」をクリックします

| ol            | cta         |
|---------------|-------------|
| (             | 3           |
| Okta Verifyをセ | セットアップします   |
| アプリからの表示され    | れたコードを入力します |
| コードを入力します     |             |
|               |             |
| · · · · · ·   | 812         |
| ファクターリストに度りま  | ET          |

 ⑤ Okta Verify の設定が完了したら、登録したファクター にOkta Verify が表示されます。続けてセキュリティ質 問(3-2)を設定するか「終了」をクリックしてください

| ok                       | ta                    |
|--------------------------|-----------------------|
| 多要素認証をセ                  | ットアップします              |
| 追加のオプションファク<br>は終了をクリ    | ターを設定するか、また<br>ックします。 |
| 注释したファクター                |                       |
| Okta Verify              | 0                     |
| B10のオプションファク             | 9-                    |
| セキュリティ   セキュリティ ・ して即語しま | 間<br>の賞問への広告を使用       |
| 設定                       |                       |
|                          | æ.                    |

画面が切り替わり、現在、Okta 認証で利用できるサービスが Work タブに表示されます

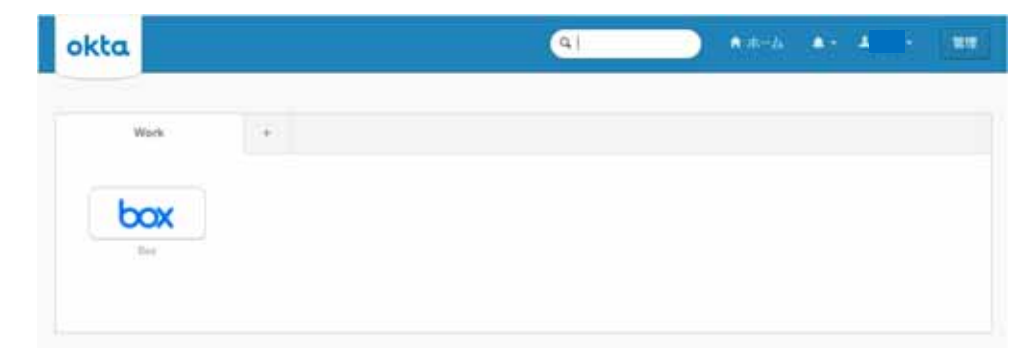

- 3-2 セキュリティ質問を設定する場合
- 子供のときに・・のプルダウンメニューをクリックし、設定したいセキュリティ質問を選択します。
   質問に対する回答を入力し、「保存」をクリックします
   ※回答は半角英数で入力してください

| okta                                       |   |  |
|--------------------------------------------|---|--|
| 秘密の質問の認証をセットアップします<br>子供の時に一番違いだった食べ物は何です。 | * |  |
| 子供の時に一番嫌いだった食べ物は何です<br>か?                  | ŝ |  |
| 最初のぬいぐるみの名前は何ですか?                          |   |  |
| 最初にもらったメダルや買状は何に対するも<br>のでしたか?             | - |  |
| お気に入りのセキュリティ質問は可ですか?                       |   |  |
| 子供の頃一番好きだったおもちゃ/ぬいぐる<br>みの名前は何ですか?         |   |  |
| 最初に進んだコンピュータゲームの名前は何                       |   |  |

 セキュリティ質問の設定が完了したら、登録したファク ターにセキュリティ質問が表示されます。続けて Okta Verify(3-1)の設定をするか「終了」をクリックしてくだ さい

| 9     | 要素認証をセットアップし                                  | します    |
|-------|-----------------------------------------------|--------|
| 81607 | プションファクターを設定<br>は終了をクリックします。                  | するか、また |
| 却した   | ファクター                                         |        |
| 0     | セキュリティ質問                                      | 0      |
| 出のオ   | プションファクター                                     |        |
| 0     | Okta Verify<br>モバイルアプリから1回用り<br>ドを入力します<br>記定 | 神动のユー  |
|       | #7                                            |        |

画面が切り替わり、現在、Okta 認証で利用できるサービスが Work タブに表示されます

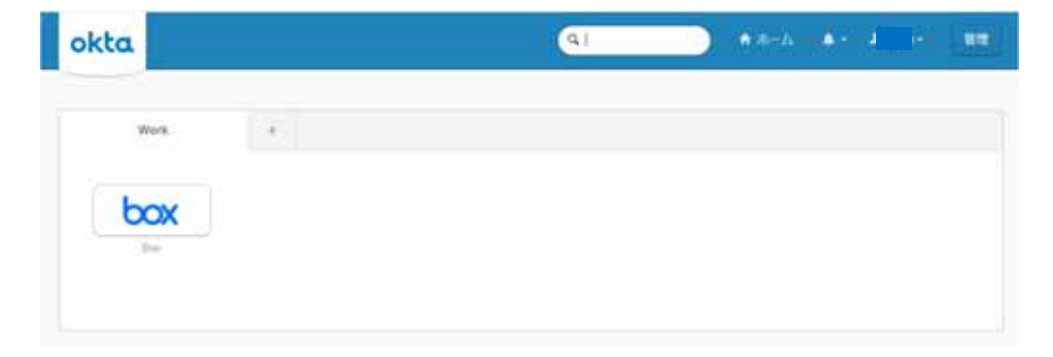